## ข่าวสำนักหอสมุด มหาวิทยาลัยรังสิต

้สำนักหอสมุดเป็นแหล่งเรียนรู้ เพื่อการสร้างสรรค์นวัตกรรม

## สำนักหอสมุดเชิญใช้บริการ ยืมทรัพยากรระหว่างห้องสมุด EDS–THAIPUL

EDS-Thaipul เครือข่ายความร่วมมือ ระหว่างห้องสมุด ในการแบ่งปันและใช้ข้อมูล ทรัพยากรสารสนเทศร่วมกัน (Resources sharing) เพื่ออำนวยความสะดวกในการ สืบค้นและให้บริการระหว่างห้องสมุด โดยมี ความร่วมมือของห้องสมุดจาก 14 สถาบัน ได้แก่

| สำนักหอสมุด มหาวิทยาลัยรังสิต                          | สำนักหอสมุตและทรัพยากรสารสนเทศ<br>มหาวิทยาลัยสยาม |  |  |
|--------------------------------------------------------|---------------------------------------------------|--|--|
| สำนักหอสมุดและพื้นที่การเรียนรู้<br>มหาวิทยาลัยกรุงเทพ | หอสมุตและคลังความรู้ มหาวิทยาลัยมหิดล             |  |  |
| ศูนย์เรียนรู้และหอสมุด<br>มหาวิทยาลัยธุรกิจบัณฑิตย์    | สำนักงานวิทยทรัพยากร<br>จุฬาลงกรณ์มหาวิทยาลัย     |  |  |
| สำนักหอสมุดกลาง มหาวิทยาลัยหอการค้าใทย                 | สำนักหอสมุด มหาวิทยาลัยเมายัม                     |  |  |
| หอสมุดแห่งมหาวิทยาลัยธรรมศาสตร์                        | สำนักหอสมด มหาวิทยาลัยอัสสัมเช้ณ                  |  |  |
| ห้องสมุด มหาวิทยาลัยนวมินทราธิราช                      | ······································            |  |  |
| สำนักหอสมุด มหาวิทยาลัยศรีปทุม                         | ศูนย์วิทยบริการสถาบันเทคโนโลยีไทย-ญี่ปุ่น         |  |  |
|                                                        | สำนักหอสมุด มหาวิทยาลัยเซาร์อีสท์บางกอก           |  |  |

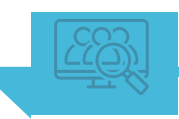

## วิธีการใช้บริการ

1. ไปที่ Website สำนักหอสมุด https://library.rsu.ac.th เลือกเมนู EDS-Thaipul ใส่คำค้นที่ต้องการ คลิกปุ่ม Search

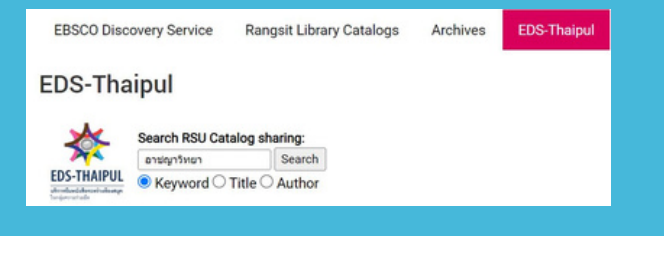

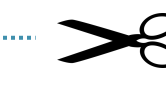

|                                                                                                    |                                                                                                    | (Dow to                              | m a Cryps                                                                                                    |
|----------------------------------------------------------------------------------------------------|----------------------------------------------------------------------------------------------------|--------------------------------------|----------------------------------------------------------------------------------------------------|
| anacyter relations i realiza                                                                                    | days wire 205 tracineseSection                                                                                                    |                                      |                                                                                                    |
| and bilanders and                                                                                               | atter one and a sector description of the sector of the sector of the se | 00 wreekade aanethinedal, werbeurdow | Ana -                                                                                                    |
|                                                                                                    | the cost of Sector of the other sector                                                                                                    |                                      |                                                                                                    |
| Robedge                                                                                                    |                                                                                                    |                                      |                                                                                                    |
| la vinene                                                                                                    |                                                                                                    | •                                    |                                                                                                    |
| (hereador)                                                                                                    |                                                                                                    | •                                    |                                                                                                    |
| et al and                                                                                                    |                                                                                                    | •                                    |                                                                                                    |
| aufimhei                                                                                                    |                                                                                                    | •                                    |                                                                                                    |
| ALC: NO DOLLARS                                                                                                 |                                                                                                    |                                      |                                                                                                    |
| an well you had a                                                                                               | Colorwrathgerad w                                                                                                    |                                      |                                                                                                    |
| planyddawrs                                                                                                    | edysfe w                                                                                                    |                                      |                                                                                                    |
|                                                                                                    |                                                                                                    |                                      | -                                                                                                    |
| ארוקר אריערו וערי                                                                                               | - Anne                                                                                                    |                                      | anas                                                                                                    |
| stantisussa aprae                                                                                               | biok                                                                                                    |                                      | -                                                                                                    |
| sian mutan apria<br>daraa Johni<br>ladar                                                                        | box<br>angebes                                                                                                    |                                      | 1000                                                                                                    |
| Stantinumen symme<br>elemanischer<br>Gafar<br>gans                                                              | bok<br>angeben<br>escosetes                                                                                                    |                                      | -                                                                                                    |
| stantstantatusta<br>olesaalelusi<br>ladar<br>estimlari<br>sail                                                  | taak<br>enapthan<br>eaana adan<br>2004                                                                                                    |                                      | 100                                                                                                    |
| Shan hoursea hanse<br>ofersaelintet<br>fantee<br>enterheel<br>suit<br>Di                                        | bok<br>engefinen<br>essen eller<br>2004                                                                                                    |                                      | MAR                                                                                                    |
| ShanhShurtseehaansa<br>elemaaderboi<br>dadae<br>elembed<br>bad<br>bd<br>edud                                    | taak<br>Anagebeen<br>Aanoon adee<br>2014                                                                                                    |                                      | ana)                                                                                                    |
| Shanhiyuzzariyayisa<br>virasadolari<br>danlar<br>dana<br>zirindari<br>bal<br>bi<br>wind<br>alariyadariya        | toon<br>exapilars<br>access after<br>2014                                                                                                    |                                      | mar                                                                                                    |
| Stantsserversproc<br>obsessibilitet<br>fante<br>entrihet<br>setterhet<br>bit<br>stangesthender<br>wingesthender | taak<br>arangdaas<br>asaans ataa<br>2984                                                                                                    |                                      | and the second second s |

3. ปรากฎหน้าแบบฟอร์มการยืมหนังสือ ระหว่างห้องสมุด ใส่รายละเอียดข้อมูล ผู้ยืม ใด้แก่ ชื่อ-นามสกุล รหัสประจำตัว eMail เบอร์โทรศัพท์ คณะ/หน่วยงาน เมื่อใส่เรียบร้อยแล้ว คลิกปุ่ม ตกลง 2. ปรากฎรายละเอียดการสืบค้น เลือกรายการ ทรัพยากรที่ต้องการ >>คลิก Access Option หรือตัวเลือกการเข้าถึง >> เลือก Inter library loan Request

| Results: 1,244                                                                                                    |                                           |                       | l∓ Relevance ∨ |   |
|----------------------------------------------------------------------------------------------------|-------------------------------------------|-----------------------|----------------|---|
| <sup>Book</sup><br><mark>อาชญาวิทยา</mark> / สุดสงวน สุ                                                                                                    | ธีสร.                                     |                       | П              | 1 |
| Subjects: <u>อาสญาริหมา</u> ; <u>อาสญา</u><br>Published in: 2004<br>Database: UTCC Resources<br>By: <u>quartu qEas</u>                                                       | กรรม: การมีองกันอาชญากรรม                 |                       |                |   |
| Status:                                                                                                    | Location:                                 | Call number:          |                |   |
| Available                                                                                                    | Books (Thai) / UTCC Library, Bldg 24 Fl 7 | 364 #737a 2547 (a. 1) |                |   |
| Access options View   Inter library loan Request อาช(การ์)หมา   อาช(การ์)หมา (สุดสงาน สุ<br>ริมbjects: การป้องกันอาชกุกกรรณ<br>Published In: 2015   Database: TU Ubraries 10 | อะเสร<br>อิสร.<br>อาชญากรณ: อาชญาริหมา    |                       | П              | 1 |
| By: <u>quariu allas</u>                                                                                                    |                                           |                       |                |   |

4. เมื่อสำนักหอสมุดใด้รับตัวเล่มหนังสือจาก ห้องสมุดที่ขอยืมแล้ว จะติดต่อผู้ยืมให้มารับ หนังสือที่สำนักหอสมุด

สำนักหอสมุด มหาวิทยาลัยรังสิต 52/347 หมู่บ้านเมืองเอก ต.หลักหก อ.เมือง จ.ปทุมธานี 12000 โทร. 02–997–2222 ต่อ 3463 อีเมล์ : library@rsu.ac.th URL : https://library.rsu.ac.th